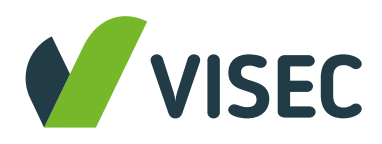

## Instructivo actualización de RENSPA

- Página oficial
- Disponible para comunicación directa: WhatsApp federal del SENASA
- Link a Preguntas frecuentes
- El trámite es gratuito, de manera presencial en Centros Regionales (ver direcciones debajo) o virtual

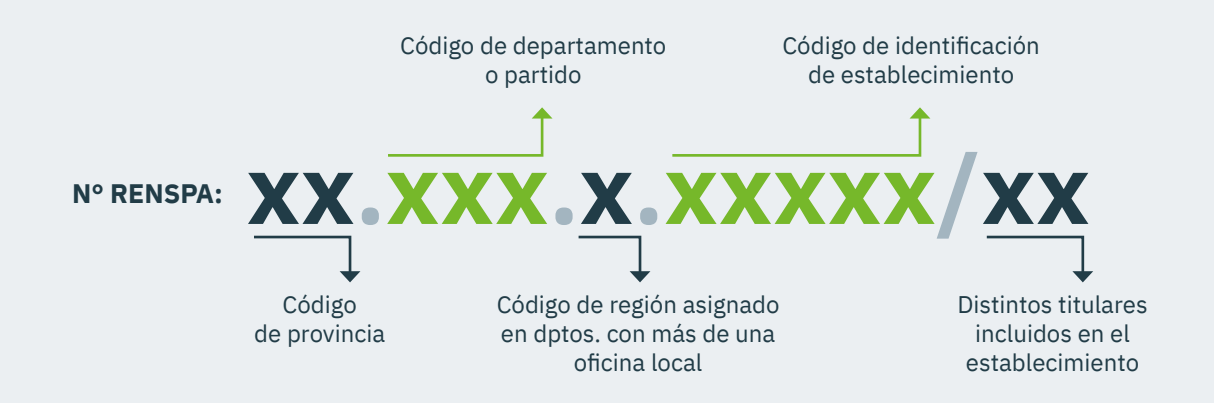

## Paso a paso sobre cómo actualizar los datos en el RENSPA

## Actualización de datos Por autogestión

Entrar a la web de la AFIP.

- Seleccionar Administrador de Relaciones de Clave Fiscal.
- Ingresar a "Adherir Servicio"
- Buscar el servicio RENSPA - actualización de datos
- Confirmar la adhesión al sistema
- Para ingresar a RENSPA actualización de datos es necesario cerrar sesión y loguearse de nuevo por la página de AFIP, para que tome los cambios realizados anteriormente.
- Confirmar o modificar los datos de tu RENSPA.
- Para más información ver el Instructivo ampliado

## Actualización de datos Presencial

 Consultar en los Centros Regionales las oficinas disponibles en tu región para concurrir a las mismas y finalizar la gestión.